# 1. Goal

This document is designed to ensure that your CodeWarrior for Coldfire v10.1 environment is correctly setup and to orient you to it basic functionality of programming and debugging C and assembly based programs.

## 2. Introduction

The Codewarrior for Coldfire v10.1 is an integrated development environment (IDE) for the Freescale Coldfire line of microcontrollers. This microcontroller uses a core processor that implements the Coldfire instruction set. In addition, the Coldfire MCF52259 processor has 512KB of Flash memory for non-volatile program storage, a small amount of RAM (64KB), integrated interrupt controller, timers, UART (serial) ports, USB and Ethernet ports, several channels of A-to-D converters, and many other peripheral devices including the ability to use several dozen I/O pins as general purpose I/O. You will learn more about these features throughout the semester. Information regarding the control of 52259 is available online through its reference manual. The reference manual is broken into chapters for each I/O block and provides bit-by-bit explanations for relevant control registers. To configure and test embedded software, the MCF52259 processor has been integrated onto the 52259 board. The board includes some on-board I/O such as a few pushbuttons, a potentiometer, and LED's. It also provides a power supply and regulator, a debugging control chip (BDM chip), and a place for a 40-pin I/O connector.

To develop software for the Coldfire microcontroller, Freescale provides an Eclipsebased IDE (Integrated Development Environment), named Codewarrior. This IDE provides a 52259 C compiler and assembler along with integrated debugging tools to allow you to run and debug your application code by single-stepping, setting breakpoints, and viewing register and memory contents.

## 3. Codewarrior Setup and Installation

a. The Codewarrior IDE has been installed on the computers in the RTH classrooms. However, it is not currently installed in any of the computer user rooms on campus. Instead, you can install Codewarrior on your own PC/laptop by going to the following link:

http://cache.freescale.com/lgfiles/devsuites/HC08/CW\_MCU\_v10.1\_B110726\_SE.exe?f psp=1. We highly encourage you to install this software on your own PC so you can work on your lab outside of discussion times. You should be able to use the standard install options without issue. At the end of installation, it will ask to install several hardware drivers to connect to your board. Say yes to all of these driver install packages. Though it is Windows-based we have had previous versions running via Parallels and/or Bootcamp on Mac's. There is also a linux version available. The software should work on either 32-bit or 64-bit OS version but if you have any issues, please consult the TA and discussion boards.

### 4. Creating Projects in Codewarrior

Usually you will be provided with an incomplete (skeleton) set of source files. You will then create a project through Codewarrior and then copy and add those source files. Details for creating a new project are described below.

a. Start Codewarrior and Select "File > New > Project". The New Project dialog box appears. Select "Bareboard Project" and click Next. The Create an MCU Bareboard Project page appears. Type your desired project name and in location set the parent directory where you would like your project folder.

| 🥦 New Bareboard Project                 |        |
|-----------------------------------------|--------|
| Create an MCU bareboard Project         |        |
| New Project Name:                       |        |
| Use default location                    |        |
| Location: C:/Users/tayo/workspace/ee357 | Browse |
|                                         |        |
|                                         |        |
|                                         |        |
|                                         |        |
|                                         |        |
|                                         |        |
|                                         |        |
|                                         |        |
|                                         | Cancel |

Figure 1 - New MCU Project Page

b. Next, we will tell Codewarrior what part we are using. In the window pane find 'ColdFire Vx Tower Boards'... 'ColdFire V2'... 'TWR-MCF5225X'. Click Next. The connections page appears. Check the "P&E Universal/USB MultiLink" box. Click Next.

| 🎾 New Bareboard Project                                                                                                    | 🧏 New Bareboard Project                                                                                                    |          |
|----------------------------------------------------------------------------------------------------|----------------------------------------------------------------------------------------------------|----------|
| Devices<br>Select the derivative or board you would like to use                                                                                                    | Connections<br>Choose the connection to use for this project                                                                        |          |
| Device or board to be used:<br>type filter text<br>b ColdFire V1                                                                                                    | New System     Connection to be used:                                                                                               | ^<br>    |
| > ColdFire V2           > ColdFire V3           > ColdFire V4           > ColdFire V4           > ColdFire V4                                                                                                    | P&E Universal/USB MultiLink     P&E Cyclone PRO Serial     P&E Cyclone PRO USB     P&E Cyclone PRO USB     P&E Cyclone PRO Fibernet | E        |
| ColdFire V2     TWR-MCF5225X     ColdFire V4     ColdFire V4     Knows     Knows     Knows                                                                                                    | Freescale USB TAP BDM Freescale Ethernet TAP BDM P&E Cyclone MAX USB P&E Cyclone MAX thernet                                        |          |
| The TWR-MCF5225X is a low-cost development tool for the MCF5225X V2 ColdFire® devices.<br>It is part of the Freescale Tower System, a modular, reconfigurable development platform that<br>allows designers to get to market faster with packaged evaluation boards, tools and runtime<br>coffware | P&E Cyclone MAX Serial                                                                                                    | <b>v</b> |
| Image: Seck                                                                                                    | ⑦ < <u>B</u> ack <u>N</u> ext > <u>F</u> inish                                                                                      | Cancel   |

Figure 2 - Setting the Part

Figure 3 - Setting the Connection Type

- c. Skip through the next window (we will add source files later).
- d. In the next window select "Minimal Hardware Support" for Hardware Startup. Select "Easy Debug" for the Optimization Level. Click Next.

| ColdFire                                                | Build Options                                                                                                    |
|---------------------------------------------------------|----------------------------------------------------------------------------------------------------|
| 📰 Ena                                                   | ble C++ Support                                                                                                    |
| Hardware                                                | Startup                                                                                                    |
| 🔘 Fu                                                    | ll Board Support                                                                                                    |
| M                                                       | nimal Hardware Support                                                                                                    |
| Optimizat                                               | on Level:                                                                                                    |
| No                                                      | Optimizations                                                                                                    |
| 💿 Ea                                                    | sy Debug                                                                                                    |
| © Fu                                                    | Il Optimizations                                                                                                    |
| This projec<br>or use with<br>target. You<br>(providing | t does not have Board initialization support. This project can be customized<br>the Instruction Set Simulator. Standard IO is enabled for the Console build<br>need to enable UART support for Standard IO support through UART<br>the correct System Clock) |
| 0                                                       | < Back Next > Finish Cancel                                                                                                    |

Figure 4 - Startup code generation option

- e. In the next window regarding the "Processor Expert", click "None" and then Click Finish.
- f. The CodeWarrior view should look similar to the screenshot below. If it doesn't, Go to the menu "Window -> New Window".

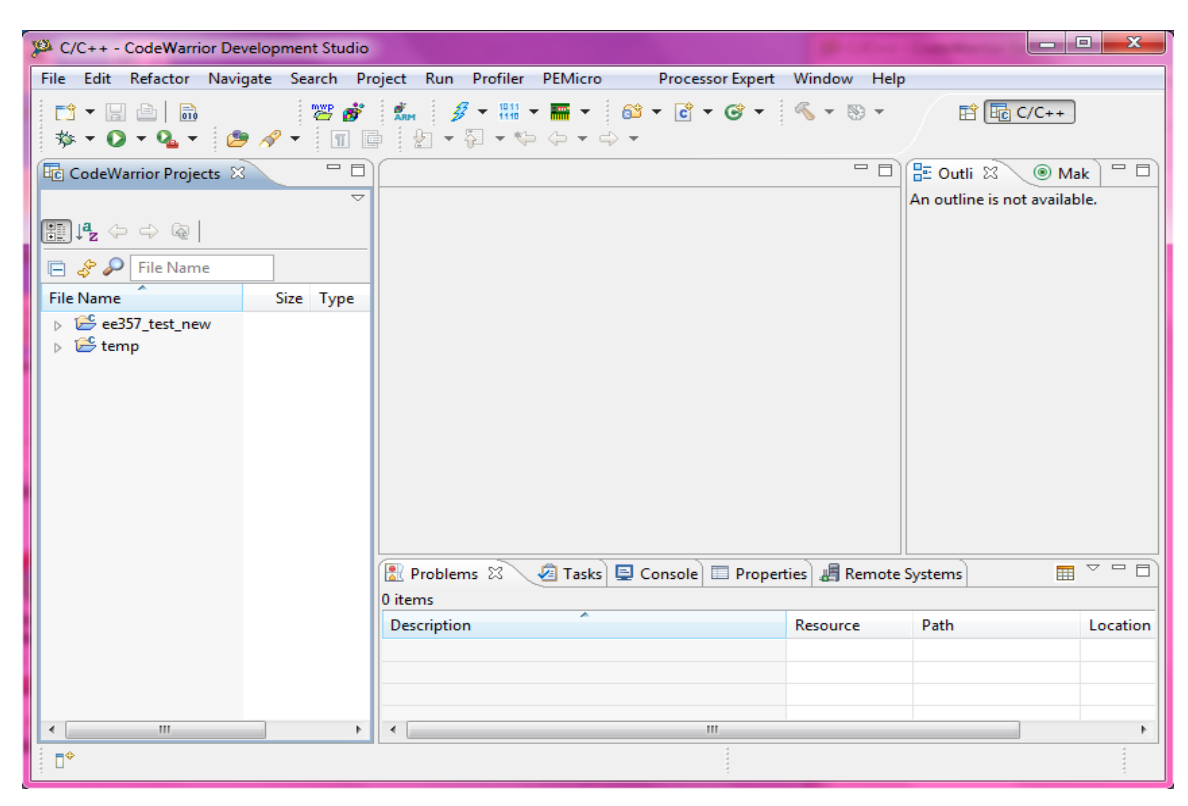

Figure 5 - CodeWarrior Development Window

### 5. IMPORTANT: Updating ColdFire Board Firmware

Read sections 6 and 7 of this document to learn more about compiling and debugging your projects.

- a. Create a new project as done in section 4 above.
- b. Connect your ColdFire board.
- c. Click on the debug icon:

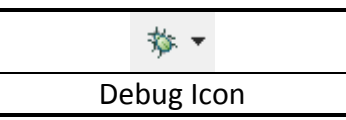

d. Select the option that has "...Console\_Internal\_RAM\_PnE..." Click "OK". If the Firmware is out of date the following dialog box will appear. DO NOT CLICK ON OK YET.

| Select Configuration                                                                                                    | 83 | Confirm | X                                                                                                    |
|----------------------------------------------------------------------------------------------------|----|---------|----------------------------------------------------------------------------------------------------|
| Select a configuration to launch:<br>C temp_TWR-MCF5225X_Internal_Flash_PnE U-MultiLink<br>temp_TWR-MCF5225X_Console_Internal_RAM_PnE U-MultiLink<br>temp_TWR-MCF5225X_Internal_RAM_PnE U-MultiLink | k  | ?       | Old OSJTAG/OSBDM firmware<br>has been detected. The<br>embedded firmware needs to<br>be in bootloader mode to<br>update. Please unplug the USB<br>cable, insert a jumper on the<br>2-pin bootloader header<br>(connecting JM60 IRQ to<br>ground), and reconnect the USB<br>cable. |
| ⑦ OK Cancel                                                                                                    |    |         | OK Cancel                                                                                                    |

e. Disconnect your ColdFire board. Connect a jumper on your ColdFire board to the 2-pin header pin close to the USB port that says BTLD. The TA will provide a 2-pin jumper to the students if needed.

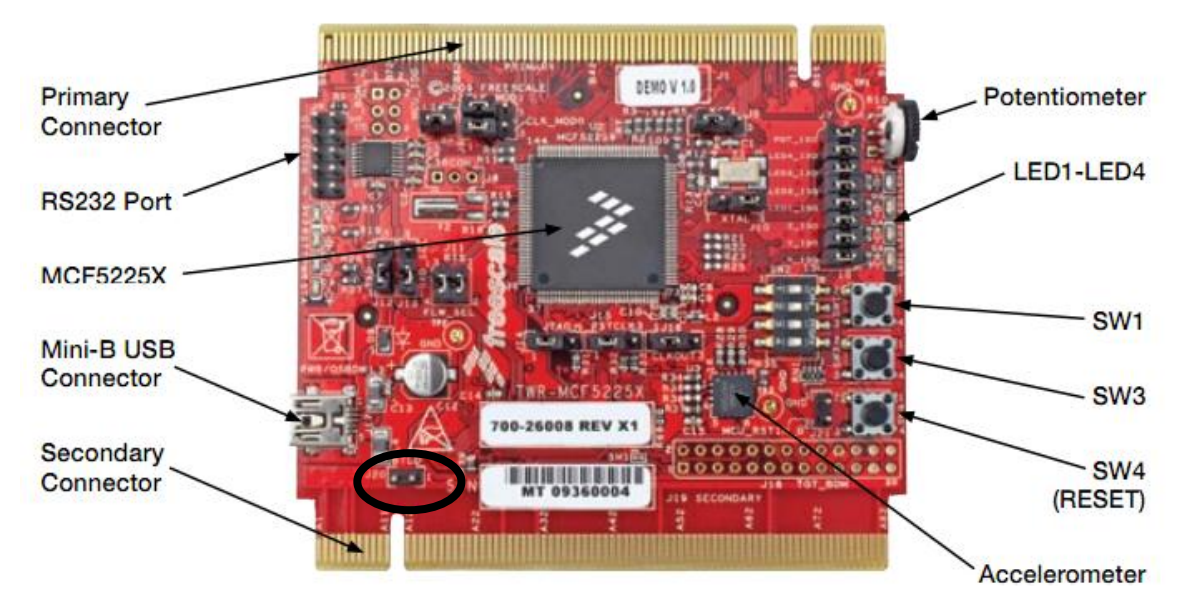

Figure 6 - ColdFire Board BTLD 2-pin jumper

f. Reconnect the ColdFire board. A new driver will automatically be installed for the device. When this is done, click OK on the previous dialog box. Wait for the Firmware to complete installation.

- g. When installation is complete, disconnect your ColdFire board. Remove the jumper (please return it to the TA, if you collected it from your TA). Reconnect you board. Your board should be ready to use.
- h. Get help from your TA, if you are not able to start debugging your projects in your ColdFire board.

## 6. C and Assembly Projects

- a. We have provided several files that include other helpful functionality in both C-based or assembly-based projects. On Blackboard..Assignments..Labs, download the "Codewarrior 52259 Assembly Template Files" .zip file or "Codewarrior 52259 C Template Files". Unzip it to a temporary location. Follow the procedure below for EVERY new project you create in this course.
- b. For C projects: In Windows Explorer, take the source files you unzipped and copy the "usc\_support.h" file to "Project\_name/Project Headers" folder and the "usc\_support.c" file to the "Project\_name/Sources" folder. All files in the sources folder are automatically included in the project. Now from within the Eclipse project, open/edit 'main.c'. To use our USC specific functionality, please add the following line to 'main.c' just under the #include <stdio.h> line:

#### #include "usc\_support.h"

You can begin editing 'main.c' and write your program. For I/O, we have written our own version of 'printf' and called it 'myprintf' while 'scanf' remains unchanged. You can use normal 'printf' and 'scanf' I/O functions but <u>please reference the note below</u>.

Note: There are known problems with Codewarrior's Console I/O that require every string and integer input and output to be terminated or followed by a newline (LF).

c. For ASSEMBLY-ONLY projects: In Windows Explorer, take the source files you unzipped, copy "usc\_support.h" and "ee357\_asm\_lib\_hdr.s" and "ee357\_exceptions.h" to "*Project\_name/*Project Headers". Then copy "usc\_support.c", "ee357\_asm\_lib.s", "main.s", " to the "*Project\_name/*Sources" folder. Next, from within the Eclipse project, find the 'main.c' file in the *Project\_name/*sources folder. Right-click on the file. Select "Exclude from build". Click "Select all" then "Ok". Your main program is now ready to be edited in 'main.s'. From within your main.s code, you can perform I/O from the HW board to your PC. In assembly this can be followed by calling the appropriate subroutines via the jsr instruction and pre-loading certain register with the necessary arguments. See the table below and <u>reference the note above in the C section which also applies to assembly projects</u>.

| I/O Operation                 | <b>Calling Instruction</b> | Arguments             | Return Value   |
|-------------------------------|----------------------------|-----------------------|----------------|
| Print a null-terminated ASCII | jer 20357 nut str          | A1 = Pointer to first | None           |
| string                        | Jar eess/_puc_ser          | character of string   | NOTE           |
| Print an integer              | jsr ee357_put_int          | D1 = Value to print   | None           |
| Get the specified number of   | jsr ee357_get_str          | A1 = Pointer to       | D1 = Number of |

| ASCII characters from the PC<br>keyboard. Must terminate with<br>the 'Enter' key (ASCII 'LF' char.) |                   | memory buffer to<br>place string<br>D1 = Max characters<br>to receive | characters received<br>(including the 'LF').<br>Unused characters in<br>the buffer will be<br>zeroed (NULL). <sup>1</sup> |
|----------------------------------------------------------------------------------------------------|-------------------|-----------------------------------------------------------------------|----------------------------------------------------------------------------------------------------|
| Get an integer from the PC<br>keyboard. Must terminate with<br>the 'Enter' key.                     | jsr ee357_get_int | None                                                                  | Integer from<br>keyboard                                                                                                  |

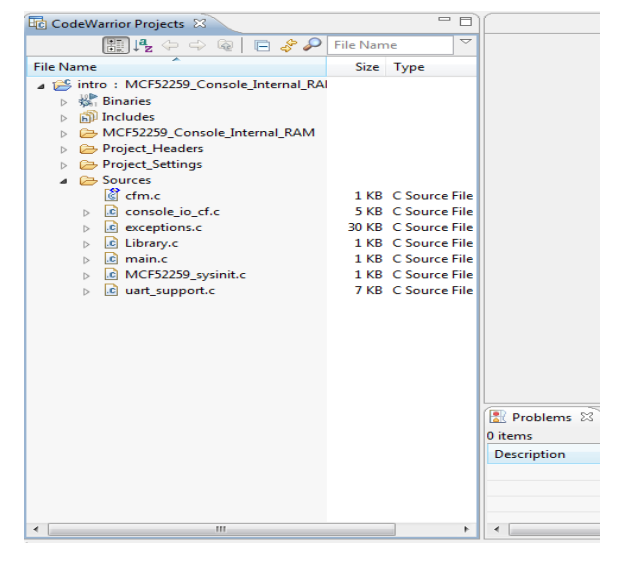

Figure 7 - The codewarrior project navigation pane shows all the source files of the project.

<sup>&</sup>lt;sup>1</sup> When getting a string (ASCII characters), make sure the value passed in D1 is 1 less than the size of the buffer so that a NULL character can be added (which is necessary if this will be printed or processed as a traditional string). If more characters are entered than the value passed in D1, characters beyond the limit will be discarded (including the newline/LF character)

## 7. Compiling and Debugging Projects

a. A few buttons will be useful when compiling and debugging your code.

| +                    | <b>蓉</b> • |
|----------------------|------------|
| Build (Compile) Icon | Debug Icon |

 b. First, you must select the target I/O system and code location. This can be done by right-clicking on the project name in the project navigation pane (shown above). Select "Build Configurations" > "Set Active" > "MCF52259\_CONSOLE\_INTERNAL\_RAM".

You should normally ensure this is set to "CONSOLE\_INTERNAL\_RAM." Information about each option is listed below:

- "CONSOLE\_INTERNAL\_RAM": Unless otherwise directed be sure that this option is selected. This allows you to execute I/O functions (either the assembly versions or C I/O functions like myprintf() and have the output be redirected to the Codewarrior Console window.
- ii) "INTERNAL\_RAM": This option does not include the standard C I/O libraries and places code in system RAM.
- iii) "INTERNAL FLASH": This option should NEVER be selected. (Because we are only debugging our code, we will always want it loaded into RAM. In the real world, once you have debugged your code and want to embed it in the 5211 processor, the final code can be permanently burned to ROM.)
- c. Select your project in the project navigation pane. Then click the "build" button.
- d. If you are running an assembly-based project, it is highly recommended that you set a breakpoint at the "main" label / first instruction by clicking in the left margin of the line. A red dot will appear indicating the breakpoint. If you do not set the breakpoint, the program will simply run and not allow you to step through your code. C-based projects will automatically load the program and stop at the "main()" function and allow you to run the program or step through it.

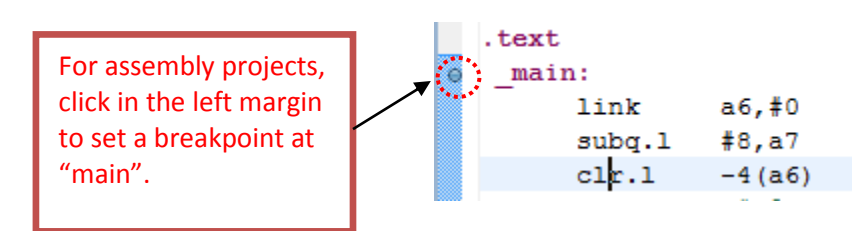

Figure 8 - Set a breakpoint in assembly projects to prevent run-away execution or your code when the debugger is started

e. You will be running the code on your board, first connect the USB cable from the PC to the M52259 board. (Note: Be aware that the first time you connect your board, the PC may need to install a driver.) The PC should recognize the USB

device at which point you can click the "Debug" button. Select the configuration "<projectname>\_Console\_Internal\_RAM..." to download and run your code to the board.

f. The "Debug" perspective will appear and execution should break at the breakpoint in your assembly code or, for C projects, the first line of your "main" routine. Note you can switch between the Debug perspective and the default perspective(C/C++) by selecting the desired one in the upper right-hand corner.

| File Edit Refactor Navigate Search Project Profiler Run PEMicro Processor Expert Window Help                                                                  |                                                                                               |                          |                         |                     |
|----------------------------------------------------------------------------------------------------|-----------------------------------------------------------------------------------------------|--------------------------|-------------------------|---------------------|
| 🛅 🕶 🔛 📾 💣 🔗 💈 = 🚻 = 🚍 = 🚸 = 🔾 = 🧐 🖉 = 🌛 🖆 = 🖗 = 🖉                                                                                                    | > ⇔ ◄ ⇔ ◄                                                                                     |                          | 🔛 🏇 Debug) 🗟 C/         | c++                 |
| 🏇 Debug 🛛 💦 🔌 🏶 🕼 🔳 🖉   🍡 👁 🔐 🗮 👘 🖑 🗮 🗰 🐨 🖓 🖓 🖓                                                                                                    | 🗱 Variables 🛛 💁 Brea                                                                          | akpoints 👪 Registers 🛋 M | odules 📃 👘 🖷            | × × × ×             |
| intro_MCF52259_Console_Internal_RAM_Open Source BDM [CodeWarrior Download]                                                                                    | Name                                                                                          | Value                    | Location                |                     |
| ColdFire, intro.elf (Suspended)                                                                                                    |                                                                                               |                          |                         |                     |
| Thread [D: 0.0] [305perided: signal Pair received: Description: Oser nated thread.) 2 main() C:\Users\tayo\worksnace\ee357\intro\Sources\main.c:15 0x20000b90 |                                                                                               |                          |                         |                     |
| 1_startup() C:\Users\tayo\workspace\ee357\intro\Project_Settings\Startup_Code\startcf.c:297 0x20000b7c                                                        |                                                                                               |                          |                         |                     |
| C:\Users\tayo\workspace\ee357\intro\MCF52259_Console_Internal_RAM\intro.elf (1/9/11 4:08 PM)                                                                  |                                                                                               |                          |                         |                     |
|                                                                                                    |                                                                                               |                          |                         |                     |
|                                                                                                    |                                                                                               |                          |                         | A .                 |
|                                                                                                    |                                                                                               |                          |                         | Ψ                   |
|                                                                                                    |                                                                                               |                          |                         | 4                   |
|                                                                                                    | Disassembly 🛛 🗄 O                                                                             | Outline                  |                         | - 8                 |
| /*                                                                                                    | {                                                                                             |                          |                         | <u>^</u>            |
| *                                                                                                    | <pre>vx20000b90 <main>: 0x20000b94 <main+4< pre=""></main+4<></main></pre>                    | Link a6,#0               |                         |                     |
| */                                                                                                    | int counter =                                                                                 | 0;                       |                         |                     |
| E                                                                                                    |                                                                                               | i>: clr.l -4(a6)         |                         |                     |
| #include "support common.h" /* include peripheral declarations and more */                                                                                    | ANT CONSOLE TO SU                                                                             | PPORT II ENABLE HAR      | SUPPORT)                | E                   |
| #1f (CONSOLE_IO_SUPPORT    ENABLE_UART_SUPPORT)                                                                                                    | printf("Hello                                                                                 | World in C++ from M      | CF52259 derivative on M | CF52259 board\n\r") |
| <pre>/* Standard IO is only possible if Console or UART support is enabled. */</pre>                                                                          | 0x20000b9a <main+1< th=""><th>0&gt;: move.1 #5368773</th><th>24, (a7)</th><th></th></main+1<> | 0>: move.1 #5368773      | 24, (a7)                |                     |
| #include <stdio.n><br/>#endif</stdio.n>                                                                                                    |                                                                                               | .6>: jsr printf_c        | onsole+0x2 (0x20000f7c) | ; 0x20000f7a        |
|                                                                                                    | for(;;) {                                                                                     |                          |                         |                     |
|                                                                                                    | counter++;                                                                                    |                          |                         |                     |
| int main (void)                                                                                                    | 0x20000ba4 <main+2< th=""><th>0&gt;: addg.1 #1,-4(a6)</th><th></th><th>· ·</th></main+2<>     | 0>: addg.1 #1,-4(a6)     |                         | · ·                 |
|                                                                                                    |                                                                                               |                          |                         |                     |
| Console X Vallasks I larget lasks Problems V Executables V Memory Browser                                                                                     |                                                                                               |                          | 📕 🗛 %   🖙 🙆 [           | 영양 정부 10 *          |
| colorine, inclusion                                                                                                    |                                                                                               |                          |                         | A.                  |
|                                                                                                    |                                                                                               |                          |                         |                     |
|                                                                                                    |                                                                                               |                          |                         | w                   |
| (                                                                                                    |                                                                                               |                          |                         | - F                 |

Figure 9 - The Debug Perspective

- g. The debug perspective by default shows you the assembly code that is generated by the C compiler. As shown in figure 7.
- h. The available commands are accessed using the toolbar at the top of the debug window. The commands are summarized below.

|          | Run/Resume          | Runs the program until it is stopped or encounters a breakpoint.                                           |
|----------|---------------------|----------------------------------------------------------------------------------------------------|
|          | Suspend             | Breaks/stops program execution.                                                                            |
|          | Kill /<br>Terminate | Kills the execution and stops debug mode                                                                   |
| ¢        | Step Over           | Steps through code and over function calls (executes the entire function moving on to the next statement.) |
| <b>₽</b> | Step Into           | Steps through code and into function calls.                                                                |
| _@       | Step Out            | Completes execution of the current function and back to the calling routine.                               |

#### Figure 10 - Debug Toolbar Commands

i. **Breakpoints**: Breakpoints can be set by double-clicking on the far left of each statement. When a breakpoint is enabled, a check mark appears indicating the

execution will stop at that statement. Double-clicking on the check mark will remove the breakpoint and the check mark will disappear.

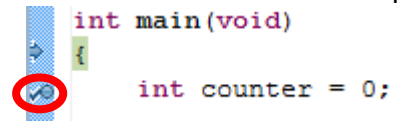

Figure 11 - Setting Breakpoints

- j. Watching Variables (C programs only): If you set a breakpoint or step through your code, you can see the value of live variables in the upper right window pane of the debug perspective.
- k. Viewing Registers: Register values including most I/O control registers can be viewed by selecting "Registers" in the upper right window pane. The register window will appear and can be used to navigate to the desired processor and I/O register. When using the actual boards, all I/O registers for controlling integrated peripherals will also be visible.

| 🝽= Variables 🔍 Breakpoints 👭 Registers 🖾 📑 Modules | 🖢 🍂 🕞 🐼    | ▼   1010 1010 ▽ □ □ |
|----------------------------------------------------|------------|---------------------|
| Name                                               | Value      | Location 🔺          |
| a 👬 General Purpose Registers                      |            |                     |
| 1919 DO                                            | 0xffffffff | \$D0                |
| 1919 D1                                            | 0xc        | \$D1                |
| 1000 D2                                            | 0x3f       | \$D2                |
| 1010 D3                                            | 0x2000190c | \$D3                |
| 3111 D4                                            | 0x0        | \$D4                |
| 888 D5                                             | 0x3f       | \$D5 -              |
| < III                                              |            |                     |
| <                                                  |            | •                   |

Figure 12 - Register Window

I. Viewing Memory: Memory can be viewed by selecting "Memory Browser" in the bottom window pane. You can navigate to the desired address range by typing the address in the Display textbox. Note that addresses should be typed in C hex format (i.e. prepended with 0x40000000). Alternatively, you can right click on address registers (An) in the register window and view the memory contents starting at the address to which they are pointing. Also, the .data section of memory for the 52259 starts at 0x20003004.

| 🔄 Console 🖉 Tasks 🔞 Target Tasks 🖹 Problems 🔕 Executables 🚺 Memory Browser 🖄 🚺 Memory                                                                                                    |                                                                            |
|----------------------------------------------------------------------------------------------------|----------------------------------------------------------------------------|
| SAI                                                                                                    | Go New Tab                                                                 |
| 0x20005003 🛙                                                                                                    |                                                                            |
| 0x20005003 0000000 00200009 E8000000 0F000000 00000000 0000000 0000000                                                                                                    | )002D1 80000005 DC000000 08200005è                                         |
| 0x20005033 E6000000 0020004C F8000000 00737461 6B737461 6B737480 80000000000000000000000000000000000                                                                                        | 737461 68737461 68737461 68737461 🛛 æLøstakstakstakstakstakstakstakstaksta |
| 0x20005063 6B737461 6B737461 6B737480 6B737480 6B737480 6B737480 6B737480 6B737480 6B738800000000000000000000000000000000000 | 737461 6B737461 6B737461 6B737461 kstakstakstakstakstakstakstakstakstaksta |
| 0x20005093 6E737461 6E737461 6E738800000000000000000000000000000000000 | 737461 6B737461 6B737461 6B737461 kstakstakstakstakstakstakstakstakstaksta |
| 0x200050C3 6E737461 6E737461 6E738800000000000000000000000000000000000 | 737461 6B737461 6B737461 6B737461 kstakstakstakstakstakstakstakstakstaksta |
| 0x200050F3 6E737461 6E737461 6E738800000000000000000000000000000000000 | 737461 6B737461 6B737461 6B737461 kstakstakstakstakstakstakstakstakstaksta |
| 0x20005123 6B737461 6B737461 6B737480 6B737480 6B737480 6B737480 6B738800000000000000000000000000000000000 | 737461 6B737461 6B737461 6B737461 kstakstakstakstakstakstakstakstakstaksta |
|                                                                                                    | -                                                                          |

Figure 13 - Memory Window